## Google meet を開始するための準備をしましょう(家庭用)

Google meet とは…?

Google 社が提供する、ビデオ会議サービスです。他社の似たような機能としては、「Skype」「ZOOM」などが有名です。扶桑町では、Google アカウントを利用する「Google meet」を活用していきます。

インターネット回線を使うことで、離れていても、ビデオ通話で会議や授業ができる機能です。

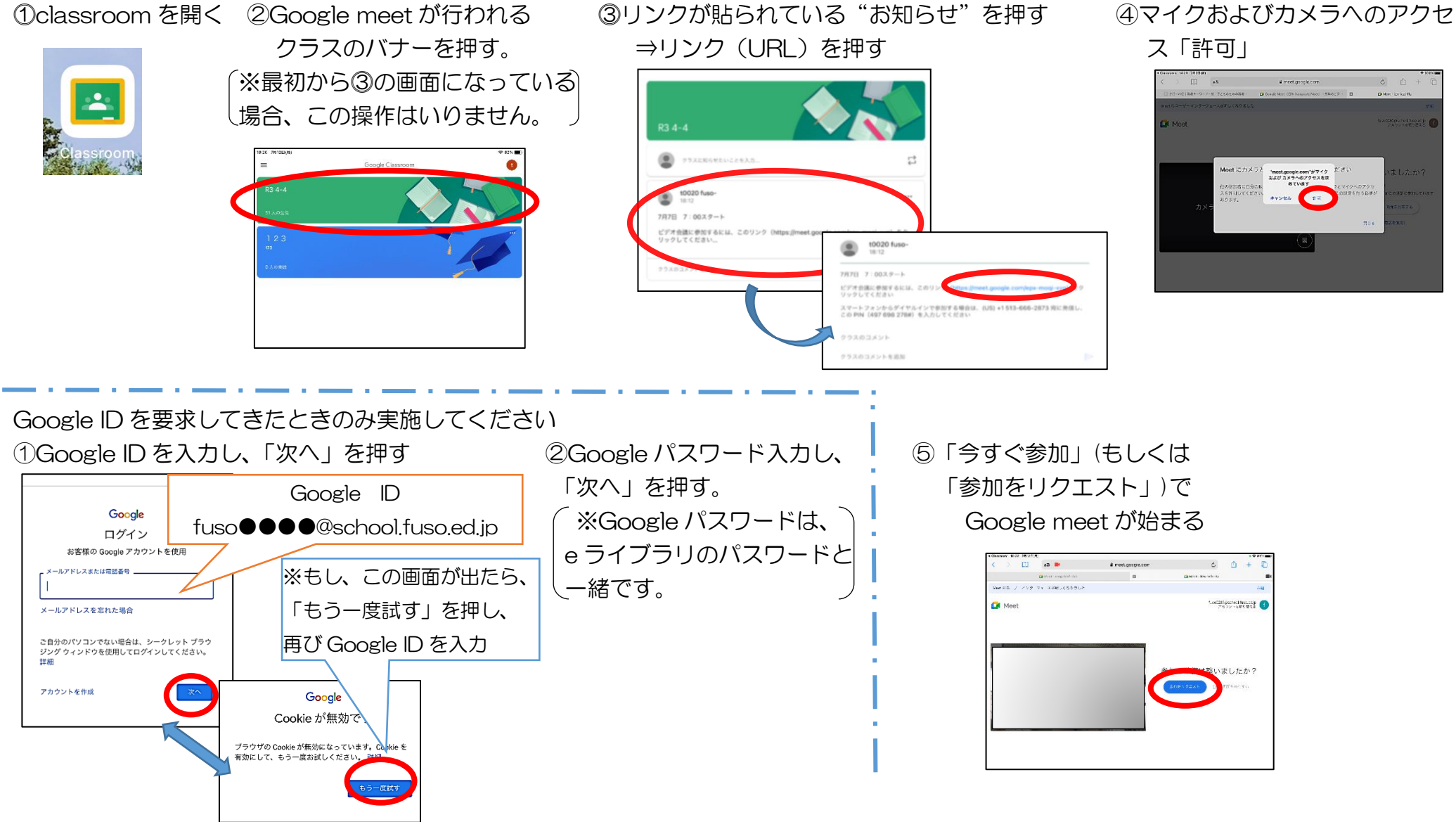

※このマニュアルは、個人情報保護のため、一部写真を わざと見にくく加工してあります。ご理解ください。

※なお、登録は無料です。

イクお上ブカメラへのつ